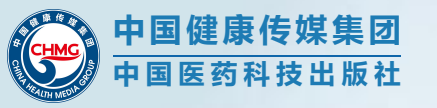

## Operation introduction of the online Version of Chinese Pharmacopoeia (English Version) (2020)

## 2020《中国药典(英文版)》网络版 操作简介

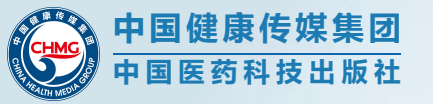

## Login and Registration 登录和注册

#### Pharmacopoeia of the people's Republic of China (2020)

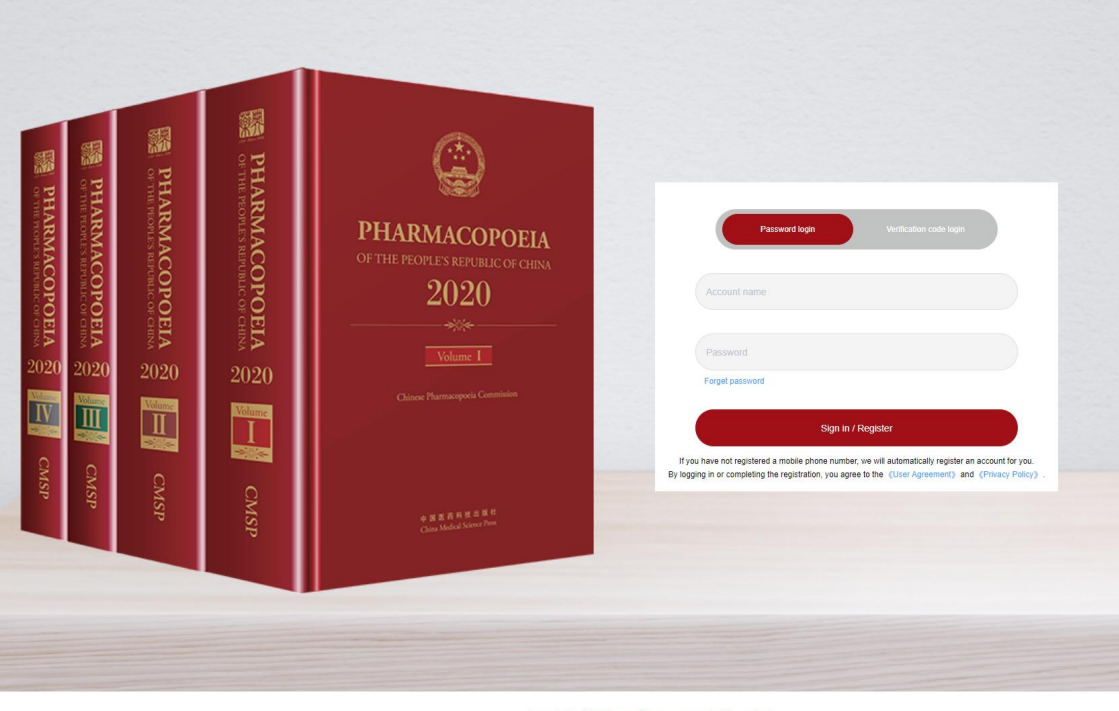

#### Copyright @ Chinese Pharmacopoeia Commission Record No: Beijing ICP No. 17019108 - 1

## Sign in

You can log in using your account password, or you can log in using your mailbox and verification code

## Register

When you login for the first time, if you use an unregistered mailbox, the system will automatically register a new account for you

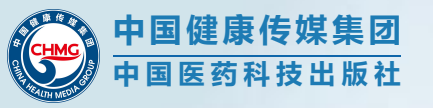

## Homepage 主页

|                      | + Pharmacopoeia of the p                                                                                                    | eople's Republic of China (202                                    | 0)                                                             |
|----------------------|----------------------------------------------------------------------------------------------------|-------------------------------------------------------------------|----------------------------------------------------------------|
|                      | ease enter a keyword                                                                                                    | sea                                                               | rch                                                            |
| еч 🕒 Ко              | t Tags                                                                                                    |                                                                   |                                                                |
|                      |                                                                                                    |                                                                   |                                                                |
|                      |                                                                                                    |                                                                   |                                                                |
|                      |                                                                                                    |                                                                   |                                                                |
| Pharmacopoeia of the | people's Republic of China                                                                                                    |                                                                   | More Pharma                                                    |
| Pharmacopoeia of the | people's Republic of China                                                                                                    | •                                                                 | More Pharma                                                    |
| Pharmacopoeia of the | people's Republic of China                                                                                                    | •<br>PHARMACOPOEIA                                                | More Pharma                                                    |
| Pharmacopoeia of the | People's Republic of China                                                                                                    | •<br>PHARMACOPOEIA<br>OF HE FOURT & REPORT OF UNITS<br>2020       | More Pharma<br>PHARMACOPOE<br>or the north s bitmacore<br>2020 |
| Pharmacopoeia of the | People's Republic of China                                                                                                    | PHARMACOPOEIA<br>OTHE ROTHER REFORMED OF DEMA<br>2020             | More Pharma<br>PHARMACOPOI<br>OF THE PROFESSOR ACCOPOI<br>2020 |
| Pharmacopoeia of the | People's Republic of China<br>PHARMACOPOEIA<br>UT IN FUNCTION<br>2020<br>UT IN THE TABLE OF CHINA<br>2020<br>UT IN THE TABLE OF CHINA<br>UT IN THE TABLE OF CHINA<br>UT IN THE TABLE OF | •<br>PHARMACOPOEIA<br>COTHE FROMES FROME OF CHINA<br>2020<br>COMP | More Pharm                                                     |

Copyright @ Chinese Pharmacopoeia Commission

Search Please enter keywords and click on 'search'

## Pharmacopoeia database

Click on the book cover to view database details Click on **'More Pharmacopoeia'** to view more database

## Personal Center

Click on the **'Personal Center'** to enter the user center management page

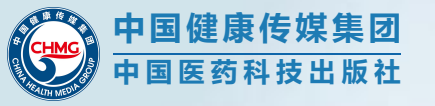

## Advanced Search and Filters 高级搜索和过滤功能

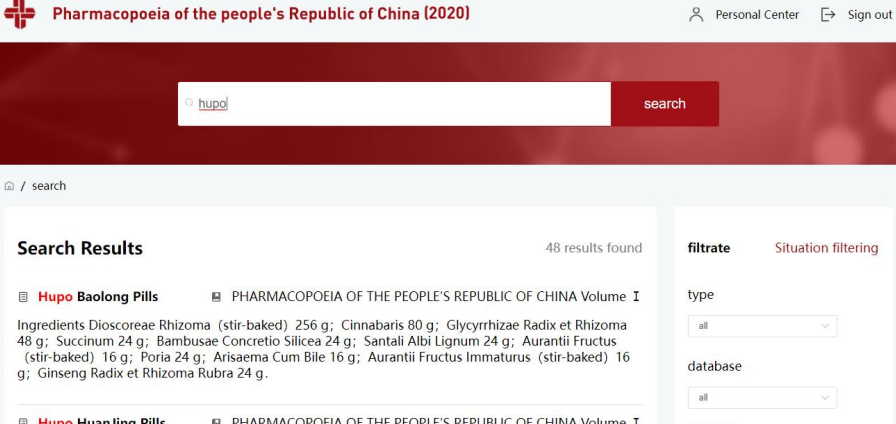

Hupo HuanJing Pills PHARMACOPOEIA OF THE PEOPLE'S REPUBLIC OF CHINA Volume I

Ingredients Succinum 30 g: Chrysanthemi Flos 45 g: Celosiae Semen 45 g. Coptidis Rhizoma 15 g: Phellodendri Chinensis Cortex 45 g; Anemarrhenae Rhizoma 45 g; Dendrobii Caulis 40 g; Rehmanniae Radix 90 g; Ophiopogonis Radix 45 g; Asparagi Radix 45 g; Codonopsis Radix (remove rhizoma) 45 g: Aurantii Fructus (stir-baked with bran) 45 g: Poria 45 g: Glycyrrhizae Radix et Rhizoma Praeparata cum Melle 20 g; Dioscoreae Rhizoma 45 g; Armeniacae Semen Amarum (stir-baked) 45 g; Angelicae Sinensis Radix 45 g: Chuanxiong Rhizoma 45 g: Rehmanniae Radix Praeparata 45 g: Lvcii Fructus 45 g; Astragali Complanati Semen 60 g; Cuscutae Semen 45 g; Cistanche Herba (processed with wine) 45 g: Eucommiae Cortex (carbonized) 45 g: Saigae Tataricae Cornu (powdered) 15 g: Powdered Buffalo Horn Extract 18 g.

■ Indian Trumpetflower Seed ■ PHARMACOPOEIA OF THE PEOPLE'S REPUBLIC OF CHINA Volume I

Description Butterfly-shaped thin slices, testa extended to wide and thin wing at three sides except the base, 5-8 cm long, 3. 5-4. 5 cm wide. Externally pale yellowish-white, the wing translucent, silky lustrous, with radial striations, most of the edge broken. Texture light, when removed from testa showing cotyledons surrounded by a membranous endosperm. Cotyledons 2, butterfly-shaped, yellowish-green or yellow, 1-1. 5 cm in long diameter. Odour, slight; taste, slightly bitter.

#### A Yanhusuo

PHARMACOPOEIA OF THE PEOPLE'S REPUBLIC OF CHINA Volume I

Description Irregularly oblate, 0, 5-1, 5 cm in diameter. Externally yellow or yellowish-brown, irregularly reticulate-wrinkled. Apex with slightly dented stem scar, base usually tuberculate. Texture hard and fragile, fracture yellow, horny, waxy-sheeny. Odour, slight; taste, bitter.

## Search Results

The keywords you search for will be highlighted You can search for titles or content

## Filtrate

You can use type and date base for more detailed searches

### Click

search

Click on the title or details to open the database details and view detailed information

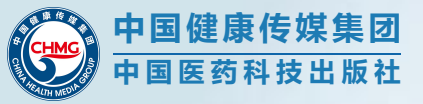

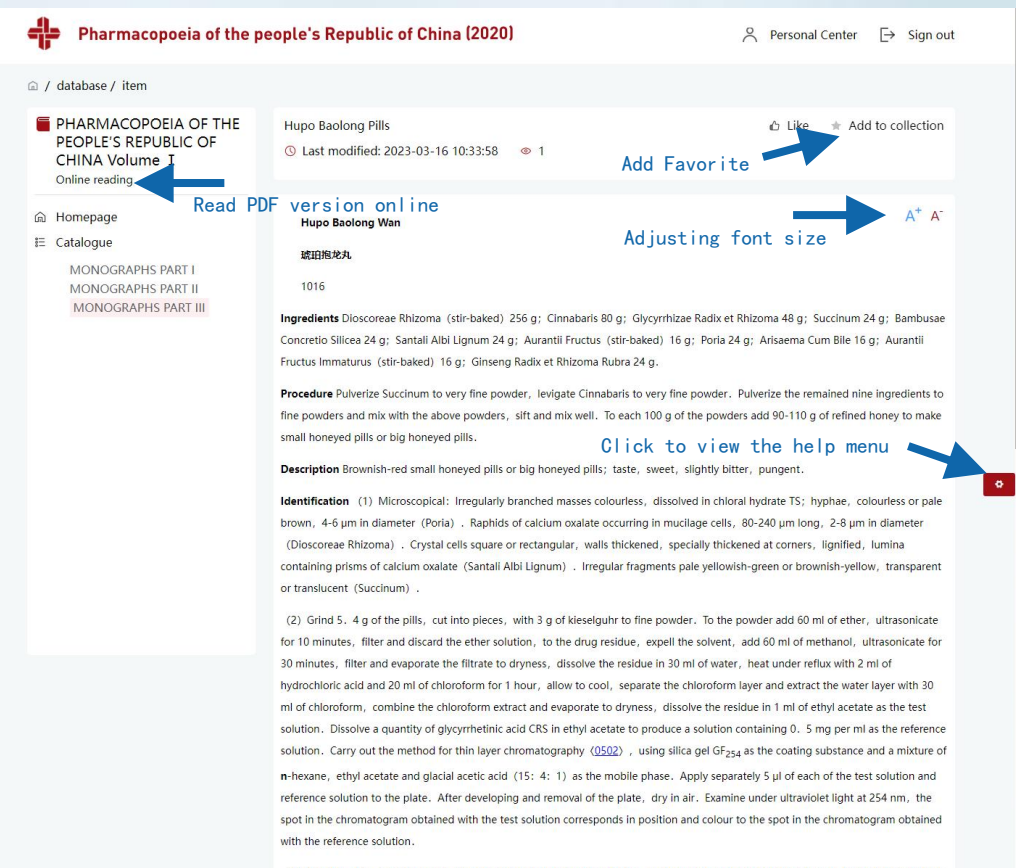

(3) Grind 5. 4 a. cut into pieces, with 5 a of kieselauhr to fine powder. To the powder add 80 ml of methanol, heat under reflux for

## Database 数据库详情

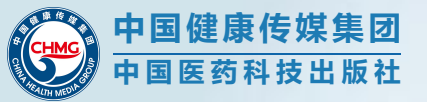

## Personal Center 用户中心

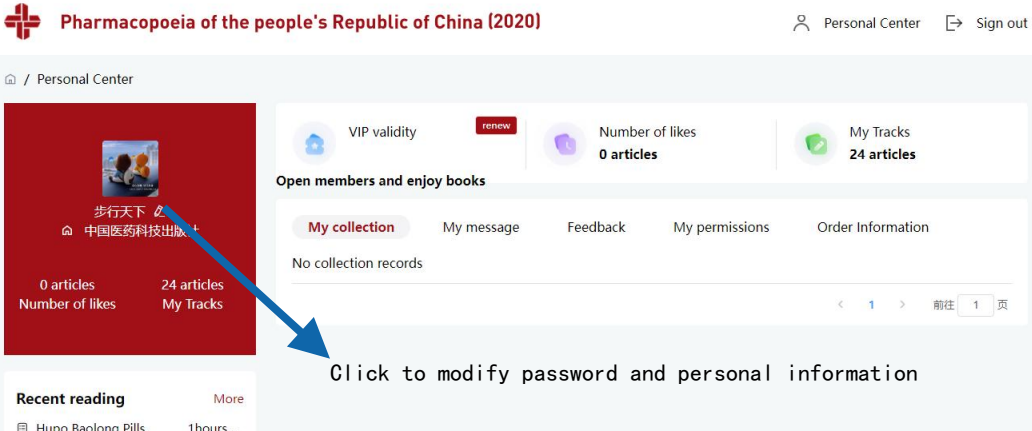

## VIP validity

Join Vip to browse all database content Click on **'renew'** to view the payment method

## My permissions

Company or organization grants browsing permission

### My message

Feedback records or system messages

| Recent reading    | Mor           |
|-------------------|---------------|
| Hupo Baolong Pill | ls 1hours .   |
| 🗐 Entada Seed     | 1hours .      |
| Canton Love-pea   | Vine 5days a. |
| Dianxianping Tabl | ets 9days a.  |
| Calamine          | 14days .      |
| Pule'an Capsules  | 14days .      |
| Hot Pepper        | 14days .      |
| Insect Wax        | 14days .      |
| Baclofen          | 20days .      |
| Acarbose Tablets  | 20days .      |
|                   |               |

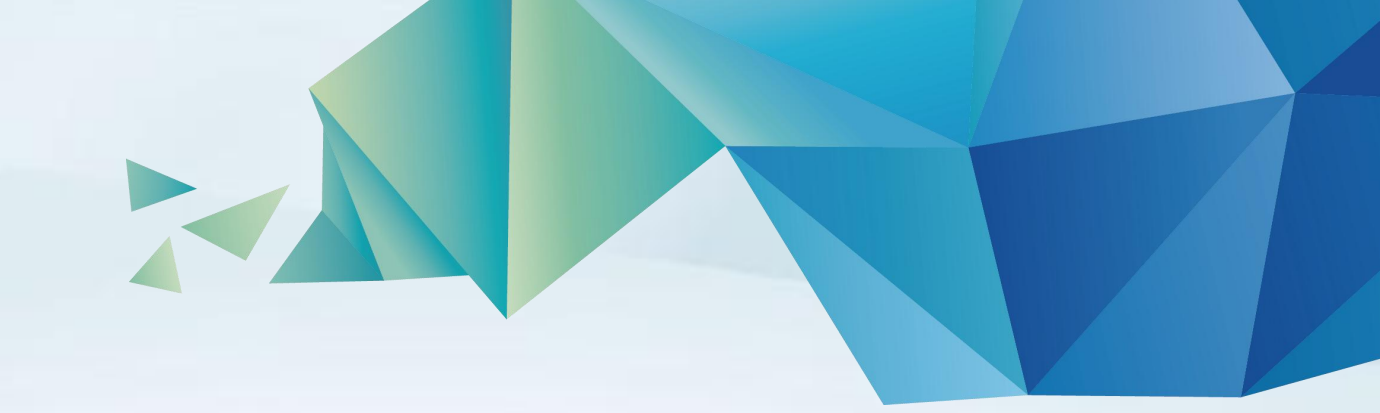

# Thanks for using